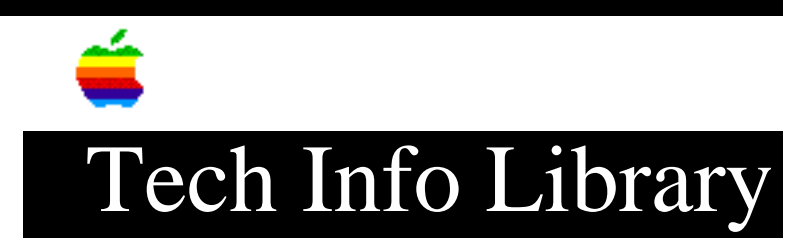

## Macintosh LC: Print, Copy, or Save Apple IIe Card Screen

Article Created: 9 October 1991 Article Last Reviewed: 3 June 1992 Article Last Updated: 3 June 1992

TOPIC -----

How can I dump the screen of the Macintosh LC to an ImageWriter connected to the Modem Port while using the Apple IIe Card in Apple IIe mode? Cmd-Shift-4 reportedly doesn't work as it does under the Macintosh operating system.

DISCUSSION -----

Screen Dump to Printer

The following procedure works with version 2.0 of the Apple IIe Card software:

 After launching the Apple IIe Startup application, open the Apple IIe Option Panel with Open Apple-Control-Escape (or Command-Control-Escape, for Macintosh users).

From the File menu, three options associated with the Apple IIe screen are available:

- Show Apple IIe Screen
- Save Apple IIe Screen ...
- Print Apple IIe Screen ...

From the Edit menu there is one option that is associated with the Apple IIe screen:

• Copy Apple IIe Screen

 In the Apple IIe Option Panel, select the Slots icon in the left side scrolling window. Place the Printer Card icon in an appropriate slot (generally Slot 1).

NOTE: The icon labeled Serial Card with a plain printer icon is not the correct icon. The correct icon is labeled Printer Card. This icon has more printer detail.

- Select the Printer Card icon in the left side scrolling window of the Option Panel. Then select the Chooser from the Apple menu. Choose the ImageWriter icon and select the Modem icon for the printer port. Close the Chooser.
- 4) To confirm the desired display of the Apple IIe screen, select the Show Apple IIe Screen item from the File menu. A reduced view of the Apple IIe screen displays in a Macintosh window. If the Apple IIe screen is 40 columns wide, the reduced view is readable. If the screen is 80 columns wide, the view is abstracted.
- 5) To print the Apple IIe screen, select the File menu item "Print Apple IIe Screen...." This brings up the Macintosh ImageWriter dialog. Click OK to print the Apple IIe screen to the ImageWriter.

Save Screen to Disk or Clipboard

In a similar manner, you can save the Apple IIe screen to a MacPaint file by selecting "Save II Screen..." from the File menu. Or you can copy the Apple IIe screen to the Macintosh Clipboard by selecting "Copy Apple IIe Screen" from the Edit menu.

Pressing Command-Shift-3 also saves the current screen to disk as a PICT file. Once you've saved the file, you can open MacPaint or any other paint program to print the PICT file. Copyright 1991, 1992 Apple Computer, Inc.

Keywords: <None>

\_\_\_\_\_

This information is from the Apple Technical Information Library.

19960215 11:05:19.00

Tech Info Library Article Number: 9070